## 中国马术协会

### 骑手端小程序注册操作流程

一、骑手注册个人资料完善操作流程搜索小程序1. 打开微信:搜索小程序

2. 输入: 中国马术协会管理于信息服务平台

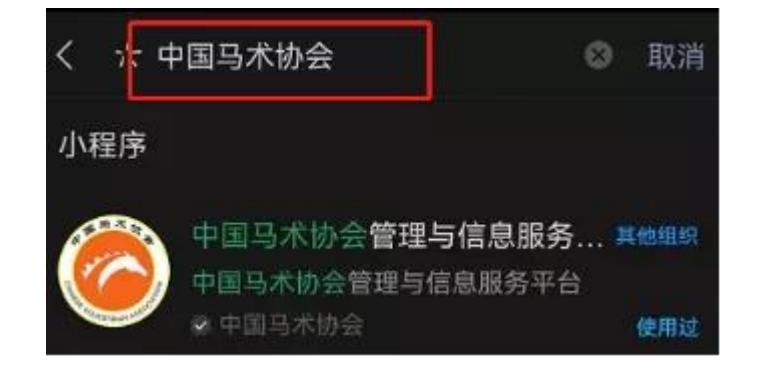

3. 点击进入

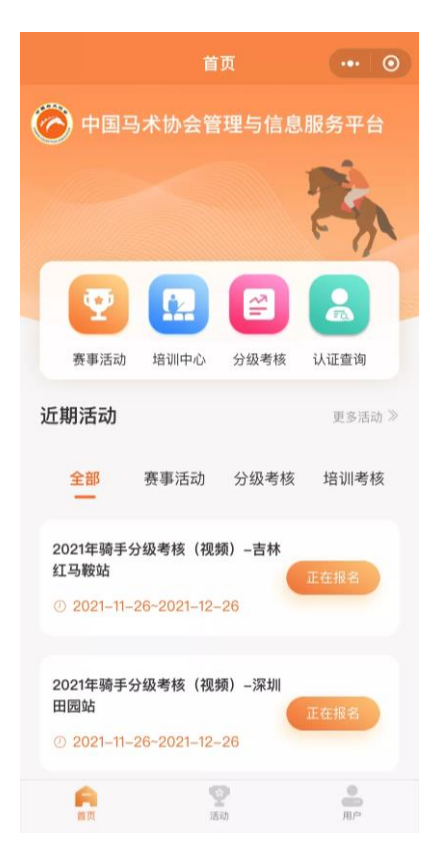

4. 点击右下角用户

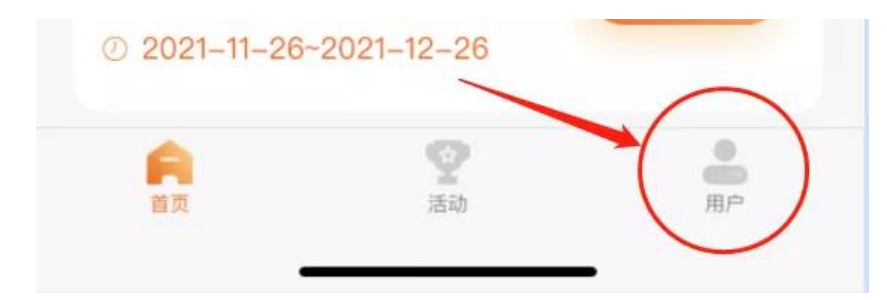

## 5. 点击授权登录

| 9:32       |                                         | ::! 중 ■         |
|------------|-----------------------------------------|-----------------|
|            | 用户中心                                    | ••• •           |
|            |                                         | 个人信息            |
| 我的身份       | 4 月 1 1 1 1 1 1 1 1 1 1 1 1 1 1 1 1 1 1 | 报名 我的成绩         |
| 待处理        |                                         | 0               |
|            | 申请获取以下权                                 | 限               |
| 获得你        | 《的公开信息(昵称,乡                             | <b>上像、地区等)</b>  |
|            | 授权登录                                    |                 |
| 我的服务       |                                         |                 |
| ()<br>消息中心 | 意见反馈 联系                                 | <b>秋</b> 们 账户设置 |
|            |                                         |                 |
| 首页         | <b>望</b><br>活动                          | - 用户            |

# 6. 点击"允许"

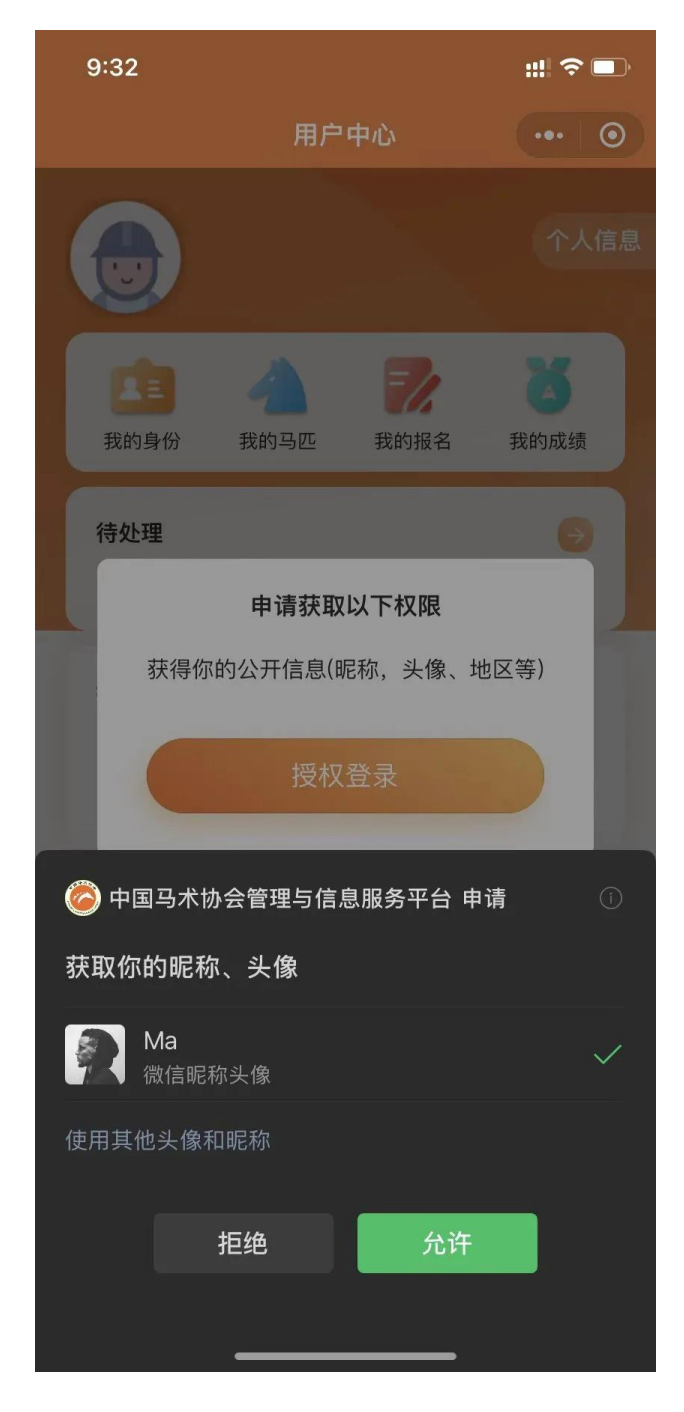

## 7. 点击授权手机号

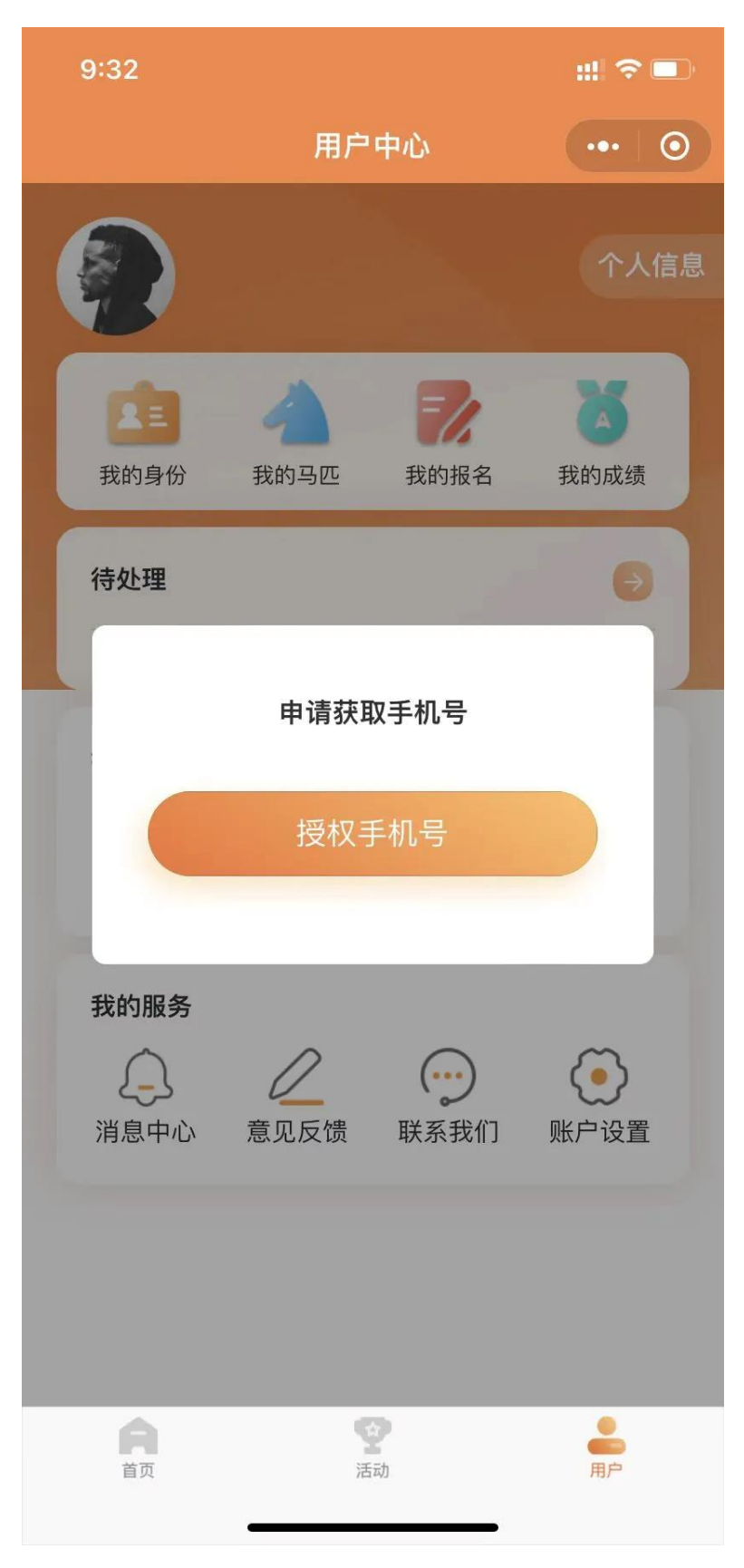

# 8. 点击"允许" (手机号授权登陆成功)

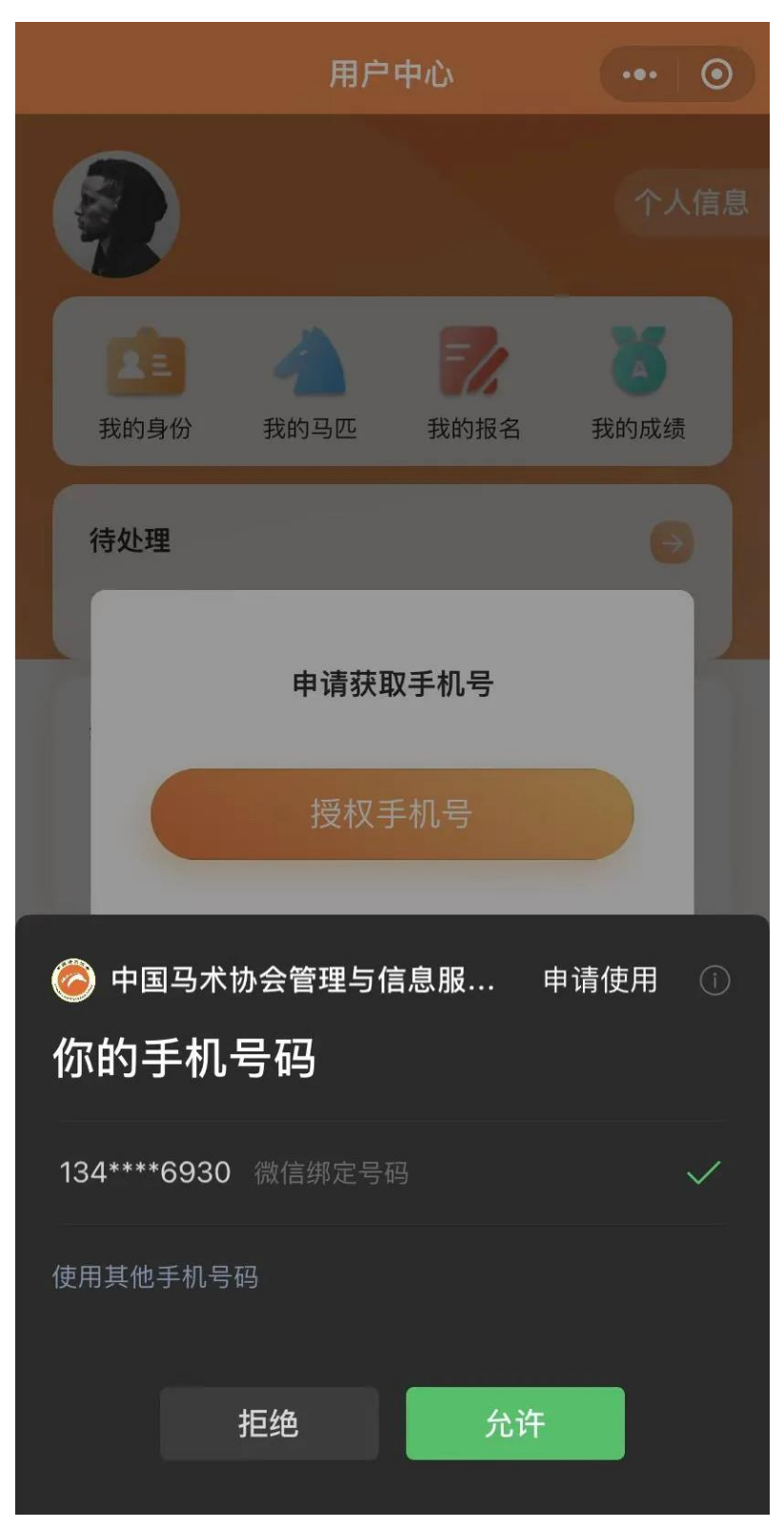

# 9. 点击完善个人资料

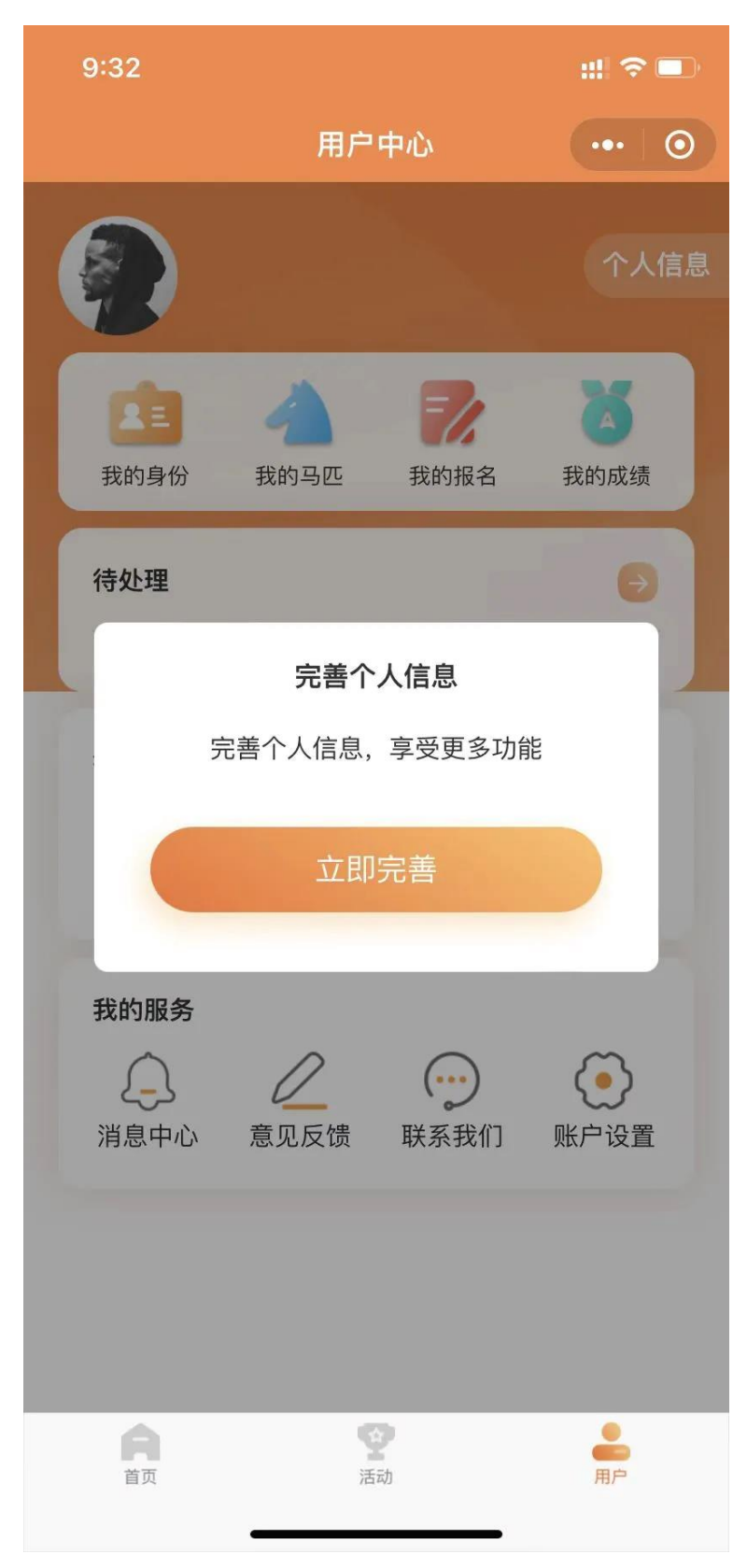

# 10. 进入基本信息栏,填写基本信息(红色\*部分为必填项)

| 9:33   |        | ::!!     |
|--------|--------|----------|
| <      | 完善个人信息 | •••   •• |
| 基本信息   |        | *必填项     |
| *姓名    |        |          |
| 请输入内容  |        |          |
| *姓(拼音) |        |          |
| 请输入内容  |        |          |
| *名(拼音) |        |          |
| 请输入内容  |        |          |
| *性别    |        |          |
| 请输入内容  |        |          |
| *出生日期  |        |          |
| 请选择出生日 |        | ▼        |
| *国家和地区 |        |          |
| 请输入内容  |        |          |
| *证件类型  |        |          |
| 请输入内容  |        | ▼        |
| *证件号码  |        |          |
| 请输入内容  |        |          |
| *申子邮箱  |        |          |

# 11.填写完成后(点击"下一步")

| 请输入内容 |   |   |
|-------|---|---|
| 邮政编码  |   |   |
| 请输入内容 |   |   |
|       |   | 1 |
|       | / |   |
|       |   |   |

# 12. 上传免冠照和有效证件(正反面)

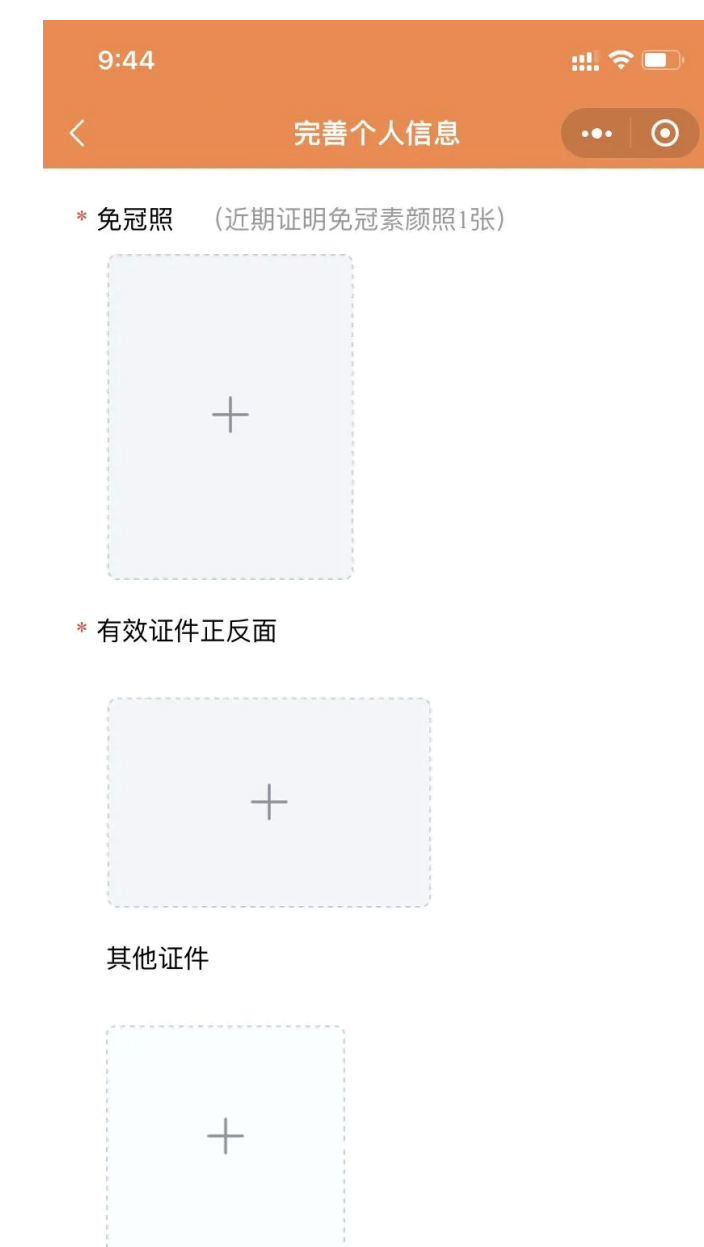

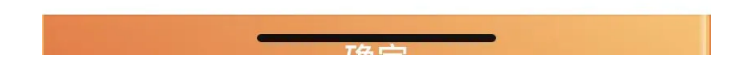

### 13. 点击确定后

### 完成个人资料信息填写↓

## 注意:完成以上资料完善步骤的骑手

# 联系所在俱乐部并告知已完成注册

需要告知俱乐部以下信息:

1. 骑手姓名

2. 骑手联系方式(刚才注册时登录授权的号码)

#### 完成以上

请返回我们的"中国马术协会小程序"

在用户界面看到"待处理①"

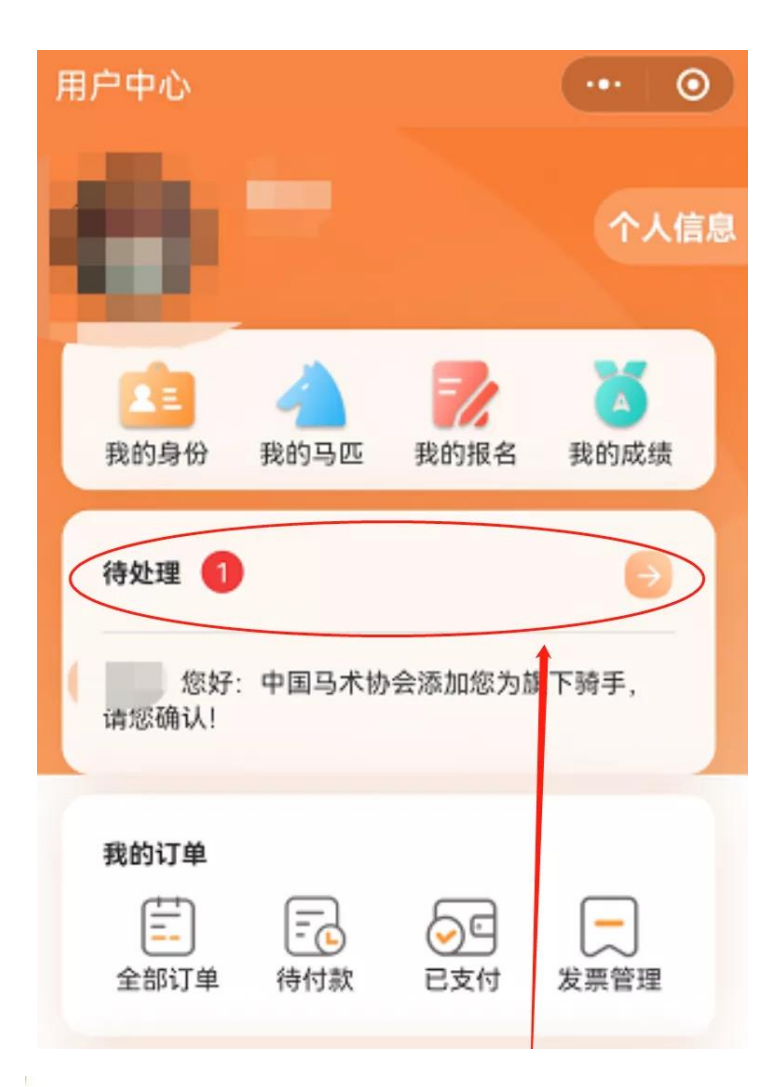

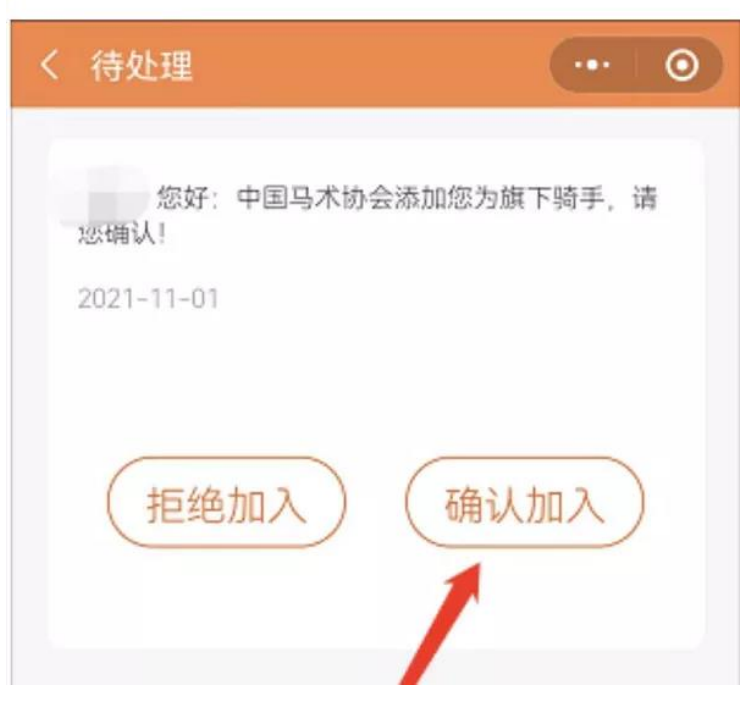

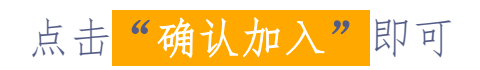